## Scheduling and Documenting Branch Interview - Activity Sheet

The purpose of this activity sheet is to serve as a guide as you practice what you learned in the **Scheduling and Documenting a Branch Interview / Using the Calendar** module. <u>Click here</u> to access and log into the Bullhorn sandbox.

Bookmark the Bullhorn practice sandbox at https://www.bullhorn.com/client-login/ for use throughout the training.

**NOTE**: The Bullhorn calendar will, by default, only show the appointments for your owning office(s). You can change this by selecting all, or different owning offices from the Users drop-down at the top of the page. Note that any filters you apply are sticky; meaning, they stay in place each time you open the calendar until you manually change them.

## Scenario 1: Scheduling a Branch Interview

You just prescreened an employee who seems like good match for several of your open orders; you'd like to move forward with a branch interview.

- 1. If necessary, in the Fast Find, type the name of an employee you recently prescreened to open their record.
- 2. From the drop-down preview of matching results, select the employee record to open it.
- 3. From the **Select an Action** drop-down, select **Add Note**.
- 4. In the **Note** field, type Seems like a great fit; scheduling a branch interview for tomorrow.
- 5. From the Action drop-down, select Branch Interview Scheduled.
- 6. From the Schedule Next Action drop-down, select Add Appointment.
- 7. Click Save. The New Appointment screen automatically opens.
- 8. In the **Subject** field, modify the text to indicate what you are scheduling (i.e., a branch interview with the employee's name).
- 9. If you want the employee to receive an appointment invitation in their inbox, add their name to the **Attendees** field (make sure the **Notify Attendees** check box is selected).
- 10. From the Type drop-down, select Branch Interview Scheduled.
- 11. From the **Start** and **End** fields, select the start and end date and times of the branch interview.
- 12. If necessary, modify the contents of the **Description** field to include any relevant information for the employee (as it will be included on the invitation).
- 13. Click **Save**.

## Scenario 2: Editing an Appointment

The employee calls to let you know that they need you to reschedule the branch interview for tomorrow at the same time.

- 1. On the Bullhorn menu, under **Tools**, select **Calendar**.
- 2. If necessary, from the **Users** drop-down, select your owning office.
- 3. In the Month view, click the box representing the date of the appointment.
- 4. If necessary, scroll down the page until you see the appointment to edit.
- 5. To the left of the appointment, click the **View** link to open the appointment record.
- 6. Click the Edit tab.
- 7. From the Start and End fields, select the new start and end date of the branch interview.
- 8. Click **Save**.

## Scenario 3: Documenting a Branch Interview

The employee showed up for the interview and it went well! Now you need to document the details of the interview.

- On the employee record, from the Select an Action drop-down, select Add Note.
  In the Note field, type Interview went very well a great fit for us.
- 3. From the Action drop-down, select Branch Interview.
- 4. Click **Save**.